## <u>MF271dn 在 macOS 透過有線 LAN 連線連接印表機之驅動程式步驟</u> <u>Driver installation procedure for MF271dn in macOS via LAN</u>

以下步驟及畫面僅供參考,實際操作畫面可能因裝置型號、系統或軟件版本而有所不同。 The following steps and screens are for reference only, and the actual operation screens may vary depending on the device model, system, or software version.

先將打印機連接到網路,詳細可參考以下步驟 Connect printer to network first, please refer to following procedure

- 開啟印表機 Turn on the printer
- 使用區域網路纜線將本機連接到路由器,推入接頭,直至聽到喀嗒聲
   Connect the machine to router by using a LAN cable, push the connector in until it clicks into place

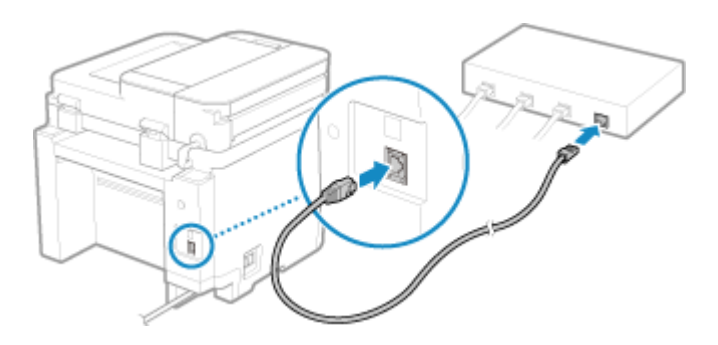

等待約2分鐘,直到本機的IP位址設定完成

Wait approximately 2 minutes until IP address settings of the machine complete

下載及安裝步驟

Driver download and installation procedure

- 到以下網站下載印表機的驅動程式及掃描軟件
   Go to below URL then download the printer driver and scanner software <u>https://hk.canon/en/support/imageclass%20mf271dn/model</u>
- 4. 選擇並下載以下檔案

Choose and download below files

- 打印機驅動程式 / Printer Driver UFR II/UFRII LT Printer Driver & Utilities for Mac Vxx.xx.xx [macOS xxxx - macOS xxxx]
- 掃描器驅動程式 / Scanner Driver Scanner Driver & Utilities for Mac Vx.xx.xx [macOS xxxx - macOS xxxx]
- 5. 下載完成後開啟檔案〔mac-UFRII-LIPSLX-XXXXX.dmg〕,按「UFRII\_LT\_LIPS\_LX\_Installer.pkg」 Open the downloaded file〔mac-UFRII-LIPSLX-XXXXX.dmg〕, click "UFRII\_LT\_LIPS\_LX\_Installer.pkg"

| Documents | UFRII_LT_LIPS_LX_Installer.<br>pkg |  |
|-----------|------------------------------------|--|
|           |                                    |  |
|           |                                    |  |
|           |                                    |  |

- 6. 按「繼續」
  - Click "Continue"

|        | 歡迎使用「Canon UFR II/UFRII LT/LIPSLX Printer Driver」安裝程式                 |
|--------|-----------------------------------------------------------------------|
| ● 簡介   | 安裝以下軟體:<br>UFR II/UFRII LT Printer Driver<br>Printer Driver Utilities |
| ● 許可證  | 手冊: https://oip.manual.capon/                                         |
| • 選取目標 |                                                                       |
| • 安裝類型 |                                                                       |
| • 安裝   |                                                                       |
| • 摘要   |                                                                       |
|        |                                                                       |
| र      | 7                                                                     |
|        | 近回 嫌嬌                                                                 |

按「繼續」然後按「同意」
 Click "Continue" and then click "Agree"

|                         | 軟件許可協議                                                                    |                                                                            |                                                                                      |                  |
|-------------------------|---------------------------------------------------------------------------|----------------------------------------------------------------------------|--------------------------------------------------------------------------------------|------------------|
| ● 簡介                    |                                                                           | 繁體中文                                                                       | ٥                                                                                    |                  |
| <ul> <li>許可證</li> </ul> | 佳能軟體授權合約                                                                  |                                                                            |                                                                                      |                  |
| • 選I                    | and same of a serie                                                       |                                                                            |                                                                                      |                  |
| 若要繼續的                   | 安裝此軟體,您必須同意                                                               | 歐體許可協議上所述的                                                                 | 條款內容。                                                                                | .н               |
| <b>唐</b> 安 請按一下         | 「同意」來繼續或按一下                                                               | 「不同意」來取消安裝                                                                 | 並結束「安裝程式」。                                                                           |                  |
| • 摘到                    |                                                                           |                                                                            |                                                                                      | *                |
|                         |                                                                           |                                                                            |                                                                                      |                  |
| 10                      |                                                                           |                                                                            |                                                                                      | 5                |
| 1                       |                                                                           |                                                                            |                                                                                      | 5                |
| 閱讀許可                    | T證                                                                        |                                                                            | 不同意    同意                                                                            | 9<br>:           |
| 閱讀許可                    | T證<br>+ # CAMPTER                                                         |                                                                            | 不同意同意                                                                                | 9                |
| 閱讀許可                    | <b>未經本合約明確授</b><br>租、租借、出貨、<br>言,亦不可將其修                                   | 權或同意,您不得使用本軟體,也<br>傳送或轉讓给任何第二方。 您不可<br>发、解譯,反提,下程                          | 不同意 同意<br>不可將本軟體分派、轉讓許可、出售、<br>將本軟體變更、顯譯或轉換或地程<br>。 及讓他人還行上遂行為。                      | h<br>出語          |
| 閱讀許可                    | 7.證<br>未經本合约明確没<br>祖、租借、出貨、<br>言,亦不可將其修<br>3. 版禮聲明<br>你不過修好,該點<br>你不過你,該點 | 權或同意,您不得使用本軟體,也<br>傳送或轉讓給任何第三方。 您不可<br>改、解譯、反編譯或進行還原工程<br>或刪除句令在太軟號及其副太中的  | 不同意 同意<br>不可將本軟體分派、轉讓許可、出售、<br>將本軟體發更、翻譯或轉換成其他程<br>,及讓他人進行上遂行為。<br>主能或其結於擁有去的任何短續發明。 | り出話              |
| 閱讀許可                    | T證<br>未總本合約明確授<br>租,和借,出費,<br>一,亦不可將其修<br>3.版權聲明<br>您不得修改、移動:<br>4.所有權    | 權或同意,您不得使用本軟體,也<br>傳送或轉讓给任何第三方。 您不可<br>改、解譯、反編譯或進行還原工程<br>或删除包含在本軟體及其副本中的f | 不同意 同意<br>不可將本軟體分派、轉讓許可、出售、<br>將本軟體變更、顯譯或轉換成其他程<br>·及讓他人進行上述行為。<br>主能或其特許擁有者的任何版權聲明。 | 9<br>出<br>式<br>語 |

8. 按「安裝」 Click "Install"

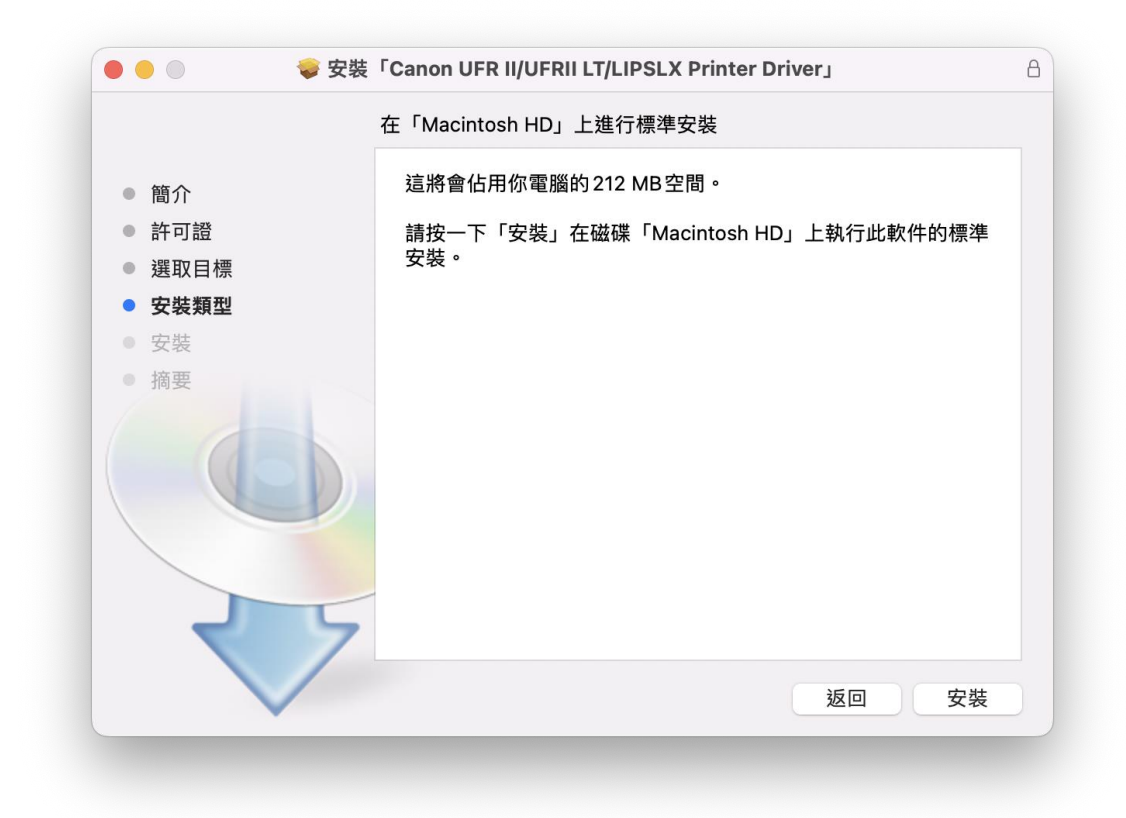

9. 輸入電腦帳戶密碼然後按「安裝軟件」

Input computer account password, then click "Install Software"

|   | 安裝程式              |
|---|-------------------|
|   | 「安裝程式」正在嘗試安裝新的軟件。 |
|   | 輸入你的密碼來允許此操作。     |
| · | ••••              |
|   | 取消 安裝軟件           |
|   |                   |

## 10. 等待安裝程序完成

Waiting for the installation progress

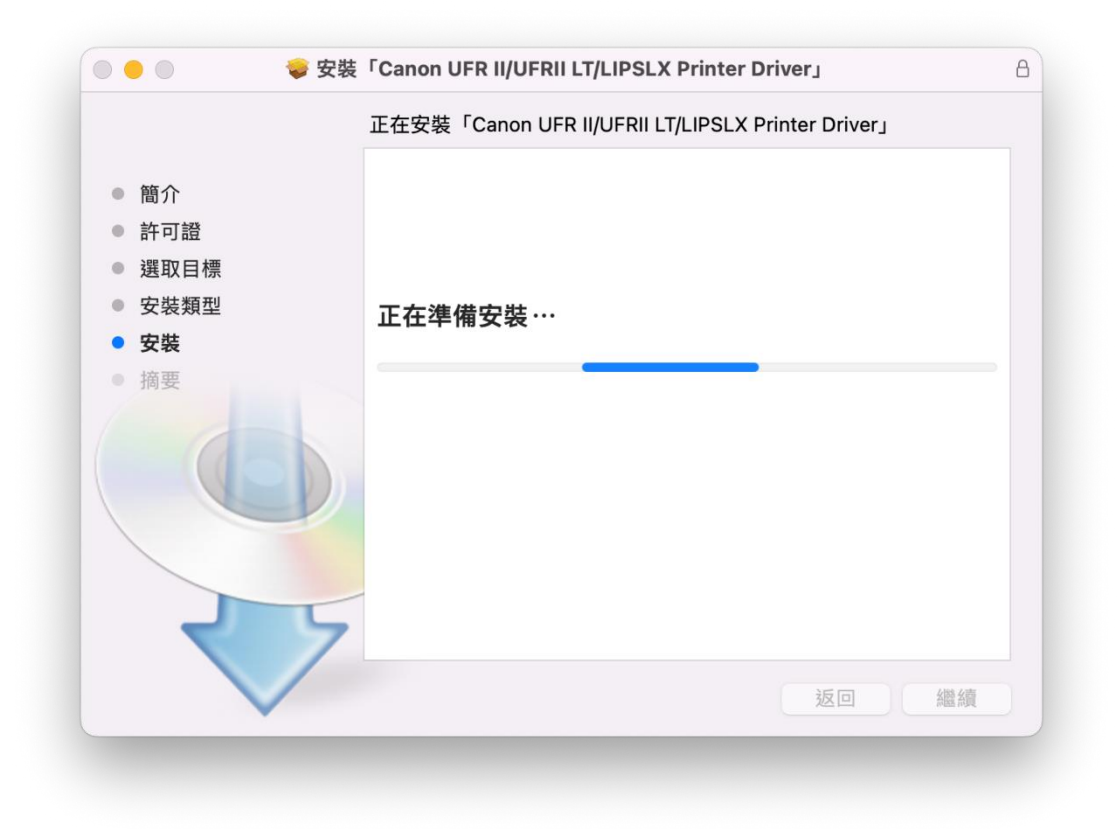

11. 按「關閉」 Click "Close"

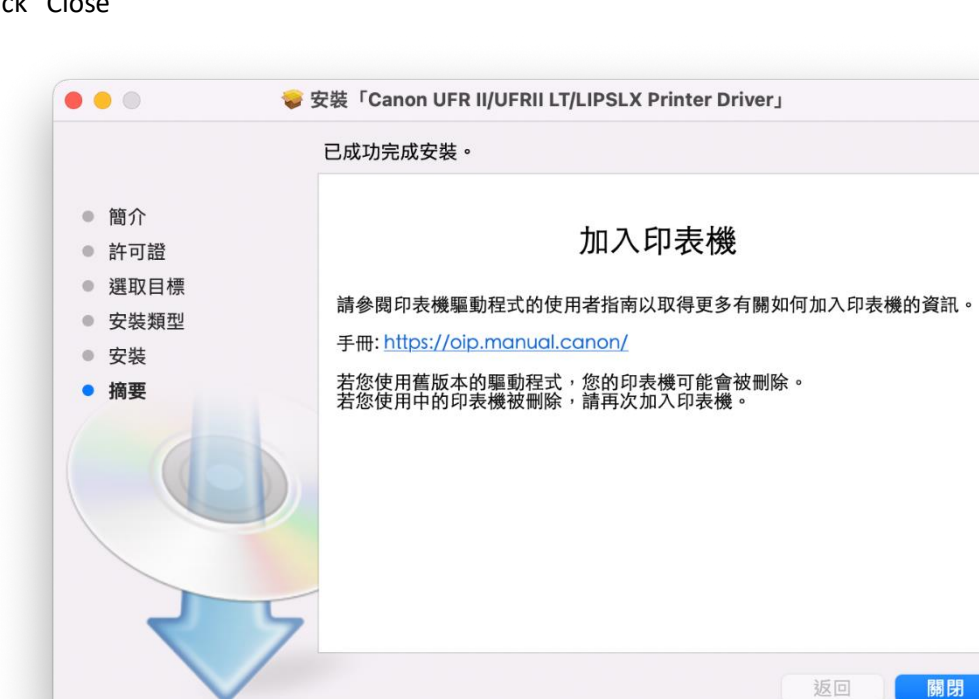

8

開啟檔案〔mac-scan-vXXXXX.dmg〕,按「Canon\_ScanGear\_MF.pkg」
 Open file〔mac-scan-vXXXXX.dmg〕, click "Canon\_ScanGear\_MF.pkg"

| •••                   | Aac_ScanGear_V290_00 |
|-----------------------|----------------------|
| ÷                     |                      |
| Canon_ScanGear_MF.pkg | Documents            |
|                       |                      |
|                       |                      |
|                       |                      |
|                       |                      |
|                       |                      |
|                       |                      |
|                       |                      |
|                       |                      |
|                       |                      |
|                       |                      |
|                       |                      |
|                       |                      |

13. 按「繼續」 Click "Continue"

|                      | 歡迎使用「Canon ScanGear MF」安裝程式                               |
|----------------------|-----------------------------------------------------------|
| • <b>簡介</b><br>• 許可證 | 即將安裝以下項目:<br>ScanGear MF<br>MF Toolbox<br>MF Scan Utility |
| ● 選取目標               |                                                           |
| • 安裝類型               |                                                           |
| • 安裝                 |                                                           |
| · 摘要                 | 返回 繼續                                                     |

14. 按「繼續」然後按「同意」

Click "Continue" and then click "Agree"

|   |      | 若要繼續安裝此        | :軟體,您必須同意軟體許可協議上所述的條款內容。                                                                                                    |
|---|------|----------------|----------------------------------------------------------------------------------------------------|
| • | 簡1   | 請按一下「同意<br>式」。 | 」來繼續或按一下「不同意」來取消安裝並結束「安裝程                                                                                                    |
| • | 許可   |                |                                                                                                    |
|   | 選盟安望 | 閱讀許可證          | 府使<br>不同意 同意 」),                                                                                                    |
|   | 安朝   |                |                                                                                                    |
| • | 摘要   | 6              | <ul> <li>範,或安装本軟體理表示您同意接受本合約中的條款及條件。如果您不同意本合約的下列條款和<br/>條件,請勿使用本軟體。</li> <li>1.使用授權</li> <li>住用授權</li> <li>住能僅在您直接或邊邊網路和本產品連續的電腦(以下指「特定電腦」)上使用(此處所指「使用」包括給存、載入、安裝、存取、執行或展示/本軟體時提予您個人的、有限的以及非獨佔的授權。</li> <li>您可以完許其他電腦的使用者透過運到您的指定電腦上使用本軟體,但您必須保證所有這些使用者<br/>都遵守本合約的條款,並履行您所承擔的「列限制和義務。</li> <li>您僅可以單獨製作一份本軟體的劇本用於個份。</li> <li>2.限制</li> </ul> |
|   |      |                |                                                                                                    |

15. 按「安裝」 Click "Install"

|                         | 🥪 安裝「Canon ScanGear MF」            |  |
|-------------------------|------------------------------------|--|
|                         | 在「Macintosh HD」上進行標準安裝             |  |
| ● 簡介                    | 這將會佔用您電腦的 109 MB 空間。               |  |
| <ul> <li>許可證</li> </ul> | 請按一下「安裝」來在磁碟「Macintosh HD」上執行此軟體的標 |  |
| ● 選取目標                  | 準安裝。                               |  |
| ● 安裝類型                  |                                    |  |
| • 安裝                    |                                    |  |
| · 摘要                    |                                    |  |
|                         | 返回安裝                               |  |
|                         |                                    |  |

## 16. 輸入電腦帳戶密碼然後按「安裝軟件」

Input computer account password, then click "Install Software"

|       | 安裝    | 转程式   |       |  |
|-------|-------|-------|-------|--|
| 「安裝   | 程式」正在 | 嘗試安裝新 | 斩的軟件。 |  |
| 輸     | 入你的密碼 | 來允許此打 | 喿作。   |  |
|       |       |       |       |  |
| ••••• |       |       |       |  |
| 耳     | 又消    | 安     | 裝軟件   |  |

## 17. 等待完成安裝程序

Waiting for the installation progress

| 000                                                                                     | 🥪 安裝「Canon ScanGear MF」 🔒 |
|-----------------------------------------------------------------------------------------|---------------------------|
|                                                                                         | 正在安裝「Canon ScanGear MF」   |
| <ul> <li>簡介</li> <li>許可證</li> <li>選取目標</li> <li>安裝類型</li> <li>安裝</li> <li>分裝</li> </ul> | 正在準備安裝····                |
|                                                                                         | 返回   繼續                   |
|                                                                                         |                           |

18. 按「關閉」

Click "Close"

|                                                                 | 🥪 安裝「Canon ScanGear MF」                                    |
|-----------------------------------------------------------------|------------------------------------------------------------|
|                                                                 | 已成功完成安裝。                                                   |
| <ul> <li>簡介</li> <li>許可證</li> <li>選取目標</li> <li>安裝類型</li> </ul> | 安裝成功                                                       |
| <ul> <li>● 安装</li> <li>● 摘要</li> </ul>                          | 要使用連線至網路的掃描器,請加入您使用的掃描器。<br>請參閱掃描器驅動程式指南以取得更多有關如何加入掃描器的資訊。 |
|                                                                 | 返回關閉                                                       |
| _                                                               |                                                            |

 19.
 完成安裝驅動程式後需新增印表機,到「系統偏好設定」,選「印表機與掃描器」

 Go to "System Preferences" and open "Printer and Scanner"

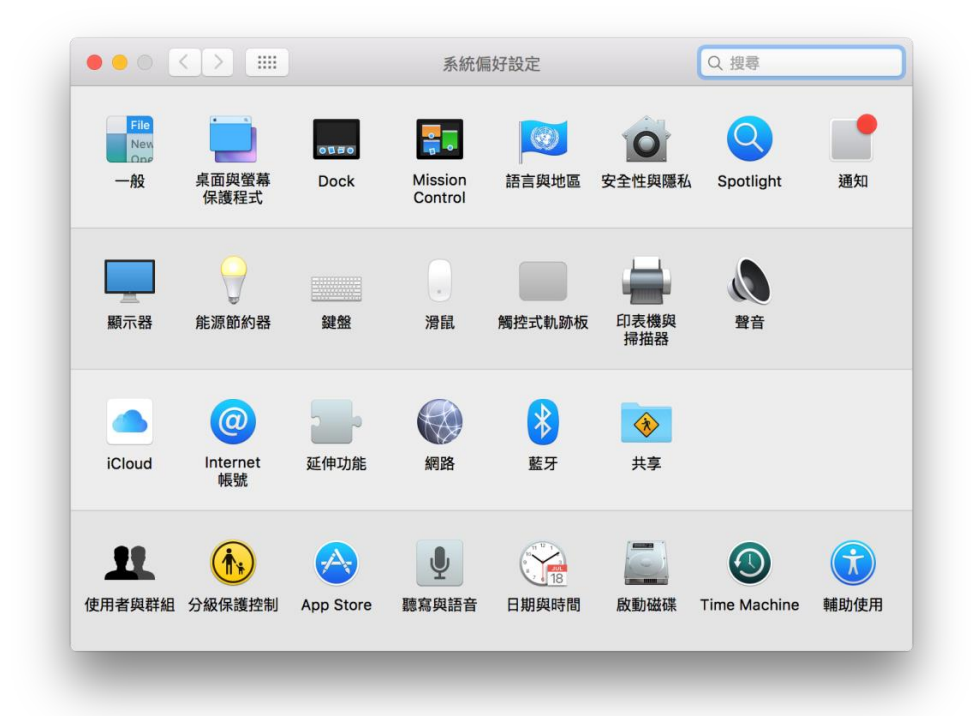

20. 選取左下角「+」按鈕,選「加入印表機或掃描器」

Click the "+" button and select "Add printer or Scanner"

|     | 2444(185418181888<br>没有可用的E<br>請按一下「新增」(+) | 印表機<br>來設定印表機。 |
|-----|--------------------------------------------|----------------|
| + - | 預設印表機: 最近使用的印:<br>預設紙張大小: A4               | 表機 ♀<br>♀<br>♀ |

選擇印表機,然後按「加入」
 Choose the printer, then click "Add"

|                                       | Q. 搜尋                                |   |
|---------------------------------------|--------------------------------------|---|
| I IP Windows                          | 授尋                                   |   |
| 稱                                     | ▲ 種類                                 | _ |
| inon MF7020,1040,100                  | 19 Bonjour 多功能                       |   |
|                                       |                                      |   |
|                                       |                                      |   |
|                                       |                                      |   |
|                                       |                                      |   |
|                                       |                                      |   |
| 名稱: Canon MF洞                         | 899/70-10/7050-                      |   |
| 名稱: Canon MF <sup>2</sup><br>位置:      | 888/7848/7858                        |   |
| 名稱: Canon MF章<br>位置:<br>使用: Canon MF7 | 888,7849,7858<br>1980,7840,7850      |   |
| 名稱: Canon MF和<br>位置:<br>使用: Canon MF; | 8880/78-10/7858-<br>1980/78-10/7858- | 0 |

22. 網絡掃描需新增掃描器到 MF Scan Utility,到應用程式 > Canon MF Utilities 開啟 MF Scan Utility,第一次 開啟時會出現下圖錯誤字句,網路掃描器視窗會自動開啟,按左下角「+」號新增掃描器 A network scanner need to add into MF Scan Utility, go to "Application" -> "Canon MF Utilities" and run the MF Scan Utility, below error message will show when first time launch, network Scanner Setting windows open automatic, click the "+" button add scanner

| ſ  |                        | 找不到可用的掃描器。<br>請遵循掃描器驅動程式使用者指南的指示以加入<br>您使用的掃描器。                             |
|----|------------------------|-----------------------------------------------------------------------------|
| L  |                        | 好                                                                           |
|    |                        |                                                                             |
|    |                        |                                                                             |
|    |                        |                                                                             |
| 若您 | ● 要使用掃描器控制面栃           | Canon MF Scan Utility - 網路掃描器<br>來透過網路將掃描數據匯入電腦,請選擇掃描器名稱的核取方塊。(最多 10 個掃描器)  |
| 若您 | ●<br>要使用掃描器控制面板        | Canon MF Scan Utility - 網路掃描器<br>灰來透過網路將掃描數據匯入電腦,請選擇掃描器名稱的核取方塊。(最多 10 個掃描器) |
| 若您 | 要使用掃描器控制面板<br>掃描器      | Canon MF Scan Utility - 網路掃描器<br>來透過網路將掃描數據匯入電腦,請選擇掃描器名稱的核取方塊。(最多 10 個掃描器)  |
| 若您 | 要使用掃描器控制面板<br>掃描器      | Canon MF Scan Utility - 網路掃描器<br>來透過網路將掃描數據匯入電腦,請選擇掃描器名稱的核取方塊。(最多 10 個掃描器)  |
| 若您 | ●<br>要使用掃描器控制面板<br>掃描器 | Canon MF Scan Utility - 網路掃描器<br>取來透過網路將掃描數據匯入電腦,請選擇掃描器名稱的核取方塊。(最多 10 個掃描器) |
| 若您 | 要使用掃描器控制面板<br>掃描器      | Canon MF Scan Utility - 網路掃描器<br>來透過網路將掃描數據匯入電腦,請選擇掃描器名稱的核取方塊。(最多 10 個掃描器)  |
| 若您 | 要使用掃描器控制面板<br>掃描器      | Canon MF Scan Utility - 網路掃描器<br>取來透過網路將掃描數據匯入電腦,請選擇掃描器名稱的核取方塊。(最多 10 個掃描器) |

23. 選擇打印機,然後按「新增」

Choose the printer and then click "Add"

| Depiour 夕朝                |          |
|---------------------------|----------|
| Bonjour 名柄<br>Canon MF;,, |          |
|                           |          |
|                           |          |
| L                         |          |
| 掃描器                       | Canon MF |
| MAC 位址                    | :        |
| 位置                        | :        |
|                           |          |
|                           |          |
|                           | 新增       |

 24.
 完成以上設定後已可使用印表機作打印及掃描功能

 Setup completed. Print and scan functions are ready to use

-完--End-